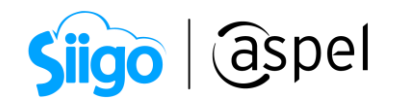

# Factoraje financiero con cobranza directa en Aspel SAE

#### ¿En qué consiste el factoraje financiero?

El factoraje un mecanismo de financiamiento a corto plazo que apoya el crecimiento de las Empresas, obteniendo el pago anticipado de las cuentas por cobrar de ventas a crédito de los clientes.

En el factoraje suelen participar tres partes:

- **Factor o factorante:** Empresa que presta un servicio financiero por el cual adquiere derecho de crédito, a cargo de terceros anticipando un porcentaje en su valor.
- **Factorado o cedente:** Aquella persona física o moral que realiza la cesión de los derechos de cobro por la producción de bienes.
- **Deudor o crédito:** Cliente al que se le genero el comprobante de ingreso.

#### Ejemplo:

Luis tiene una empresa dedicada a la construcción de mobiliario, él al ser fabricante requiere capital para comprar materia prima. Para captar clientes, Luis proporciona créditos por 90 días, pero requiere el capital antes para adquirir materia prima y seguir produciendo el mobiliario. Por dicha razón, Luis acude a una empresa de factoraje, esta empresa le pagará la cuenta con un porcentaje de descuento por el cobro del anticipo.

De esta manera, Luis obtendrá el pago de las facturas para invertir en la materia prima y sus clientes realizarán el pago a la empresa de factoraje en las fechas ya estipuladas.

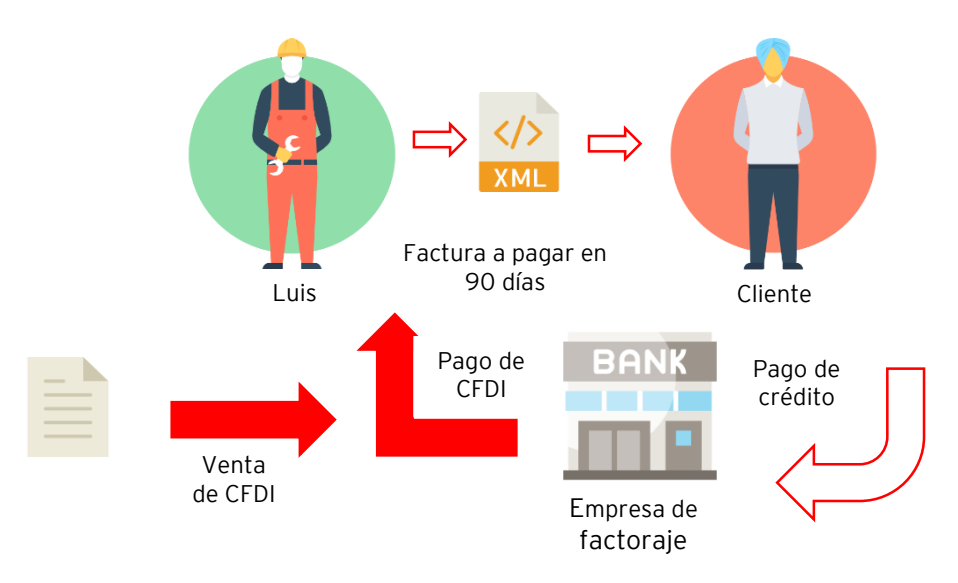

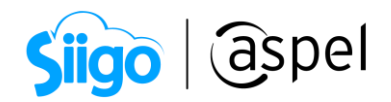

#### Implementación en el sistema

Se explicará cómo llevar a cabo el factoraje financiero con cobranza directa visto desde el factorado (cedente).

Para este proceso se deberá tener agregado el Factor como cliente y debemos llevar a cabo los siguientes pasos:

- 1. Prepara tu sistema
- 2. Emisión de comprobante fiscal de tipo ingreso.
- 3. Alta de movimiento de CxC.
- 4. Recepción de pago administrativo al factor.
- 5. Emisión de comprobante de pago al factor.
- 6. Recepción de pago administrativo al deudor.

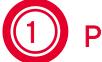

#### Prepara tu sistema

A continuación, se describe cada paso:

Para llevar a cabo el proceso, debemos de registrar lo siguiente:

- a) Alta del factor.
- b) Alta de concepto de CxC de tipo cargo (para el traspaso de la cuenta al factor)
- c) Alta de conceptos de CxC de tipo abono (para la compensación y saldar al deudor)

A continuación, se mostrará cómo llevarlos a cabo:

#### a) Alta del factor.

ESS S Clientes > clientes > clic en el icono de Agregar

Para el manejo correcto del proceso de factoraje, es necesario dar de alta al factor como cliente, en caso de ya contar con el cómo cliente se debe de validar que cuente con el parámetro de Manejo de crédito habilitado tal como se muestra a continuación

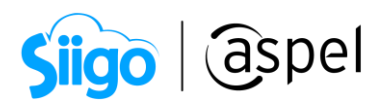

| 参 Expediente del cli                                    | iente - detalle del cliente 🗉 🖸                                                                                            |
|---------------------------------------------------------|----------------------------------------------------------------------------------------------------|
| : <b>5</b> , <b>5</b> , <b>5</b>                        |                                                                                                    |
| Clave                                                   | 18 Q Nombre Industrial Corporativo S.A. de C.V                                                                             |
|                                                         | Estatus Activo Saldo 0.00<br>1 Datos generales Datos te ventas Datos tristóricos 2 Datos adicionales Emisión de documentos |
| Información<br>general<br>Información<br>saldos         | Información de crédito     Día de revisión                                                                                 |
| Información de<br>ventas<br>Elitácora de<br>movimientos | Número de cuenta       Vendedor       Q       Lista de precios                                                             |
| Citas y contactos                                       | Documento modejo                                                                                                    |
|                                                         | Aceptar Quardar (F3) Ayuda                                                                                                 |

1.Manejo de crédito al factor

### b) Alta de Concepto de CxC de tipo cargo.

Clientes > Movimientos > Conceptos de cuentas por cobrar > clic en el icono agregar

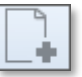

Se deberá de dar de alta el concepto con la siguiente información:

| Campo                  | Descripción  |
|------------------------|--------------|
| Descripción opcional   | Venta de CxC |
| Тіро                   | Cargo        |
| Genera concepto número | 0            |

۲. ۲

| <b>-</b> |           |                  | •              | ġ   | ?                   | ŀ      | 1          | Buscar           |                |          |                | ( |
|----------|-----------|------------------|----------------|-----|---------------------|--------|------------|------------------|----------------|----------|----------------|---|
| Vúmero ( | de concep | Descripción      | Tipo de concep | Cue | enta contab (       | Conire | eferenci G | enera concep Aut | orizació Es fo | rma de p | a <u>ç</u> Dar | C |
|          | 1         | Factura          | Cargo          |     |                     |        |            |                  | ••             |          | No             |   |
|          | 2         | Nota de venta    | Cargo          | A   | Alta de conc        | epto   | s          |                  | 23             |          | No             |   |
|          | 3         | Ch. posfecha (C  | Cargo          |     |                     |        |            |                  |                |          | No             |   |
|          | 4         | Letra por cobrai | Cargo          |     | Número de           | conc   | ento       |                  | 23             |          | No             |   |
|          | 5         | Cheque devuel    | Cargo          |     |                     | Conc   | ,opto      |                  |                |          | No             |   |
|          | 6         | Int. Moratorios  | Cargo          |     | <u>D</u> escripciór | 1      | Ver        | nta de CxC       |                |          | No             |   |
|          | 7         | Saldo anterior   | Cargo          |     | C <u>u</u> enta con | itable |            |                  |                |          | No             |   |
|          | 8         | Nota dev. x apl. | Abono          |     |                     |        |            |                  |                |          | No             |   |
|          | 9         | Anticipo         | Abono          |     |                     |        |            |                  |                |          | No             |   |
|          | 10        | Efectivo         | Abono          |     |                     |        | 📃 Es fo    | orma de pago     |                |          | Sí             |   |
|          | 11        | Cheque           | Abono          |     | 0.5                 |        | Form       | na de pago SAT   |                |          | Sí             |   |
|          | 12        | Nota devolució   | Abono          |     | O Largo             |        |            |                  | Q,             |          | No             |   |
|          | 13        | Ch. Posfecha (4  | Abono          |     |                     |        | 🗖 Con      | referencia       |                |          | No             |   |
|          | 14        | Letra (A)        | Abono          |     |                     |        | 🗌 Auto     | rización         |                |          | No             |   |
|          | 15        | Cheque certif.   | Abono          |     | 🔿 Abono             |        | Dar        | cambio           |                |          | Sí             |   |
|          | 16        | Canc. Anticipo.  | Cargo          |     | O Abono             |        |            | ounere           |                |          | No             |   |
|          | 17        | Aplic. Anticipo  | Abono          |     |                     |        |            |                  |                |          | No             |   |
|          | 18        | Factura a plazo  | Cargo          |     |                     |        |            |                  |                |          | No             |   |
|          | 19        | Ganancia camb    | Cargo          |     | <u>G</u> enera cor  | ncept  | o número   |                  | 0 @            |          | No             |   |
|          | 20        | Pérdida camb.    | Abono          |     |                     | · ·    |            |                  |                |          | No             |   |
|          | 21        | Int x vta/plazos | Cargo          |     |                     |        |            | Datos fiscales r | equeridos      |          | No             |   |
|          | 22        | Transferencia    | Abono          |     |                     |        | A          | Conselar         | Aunala         |          | No             |   |
|          | 1001      | Nota cred. x ap  | Abono          |     |                     | 1      | Hueptar    |                  | -yuda          |          | No             |   |
|          | 1002      | Nota de crédito  | Abono          | _   | 2                   | 51     |            | U NO             | INO            |          | No             |   |

Siigo | aspel

1.2 Alta de concepto de CxC de tipo cargo

### c) Alta de conceptos de CxC de tipo abono.

Clientes > Movimientos > Conceptos de cuentas por cobrar > clic en el icono agregar

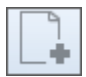

Se deberá de dar de alta los conceptos con la siguiente información:

| Concepto 1<br>Campo       | Descripción     |
|---------------------------|-----------------|
| Descripción<br>(opcional) | Compensación    |
| Тіро                      | Abono           |
| Es forma de pago          |                 |
| Forma de pago SAT         | 17-Compensación |
| Con referencia            |                 |
| Genera concepto<br>número | 0               |

| Concepto 2                |                 |
|---------------------------|-----------------|
| Campo                     | Descripción     |
| Descripción<br>(opcional) | Saldar deudor   |
| Тіро                      | Abono           |
| Es forma de pago          |                 |
| Forma de pago SAT         | Dejar en blanco |
| Con referencia            |                 |
| Genera concepto<br>número | 0               |

۲<mark>۵</mark>

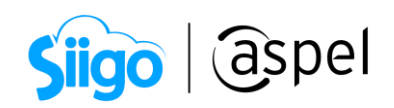

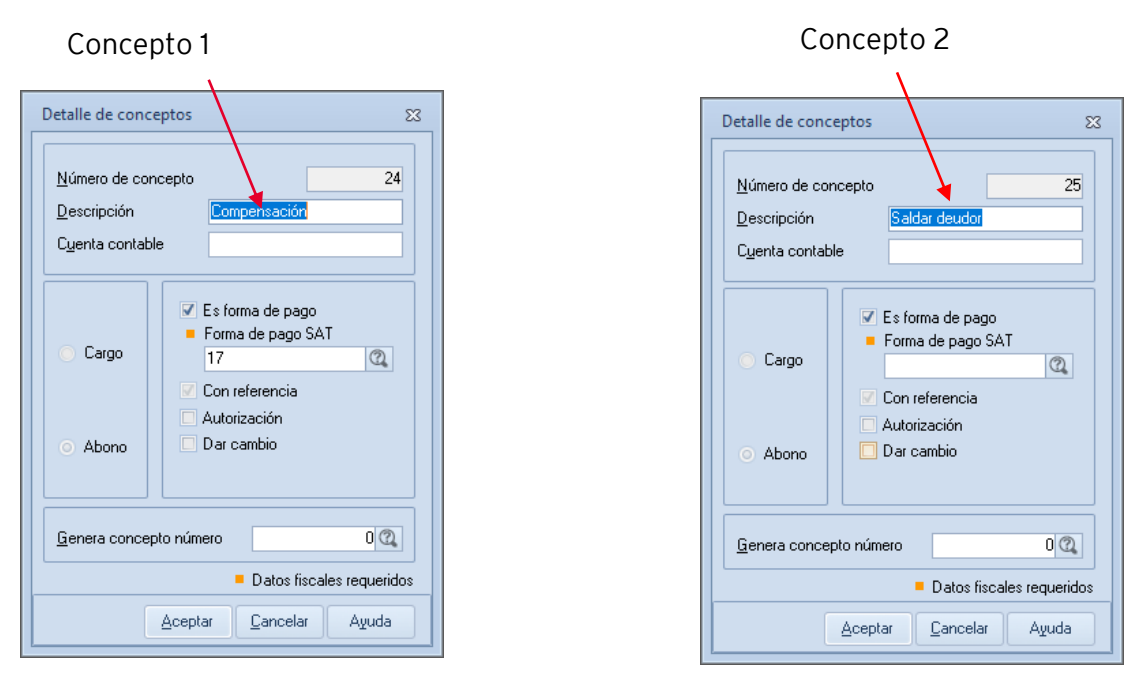

1.3 Alta de concepto de CxC de tipo abono

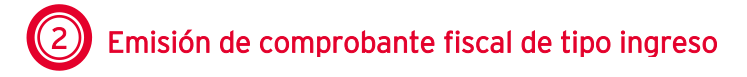

Una vez configurado el sistema para el manejo del factoraje, se debe de considerar en la emisión del comprobante de ingreso para el **deudor** (cedido), el cual debe de ser emitido con las siguientes características:

| Condiciones de pago 🛛                                                                                                    |   |
|----------------------------------------------------------------------------------------------------|---|
| Indique la condición de pago del documento                                                                                 |   |
| <ul> <li>Pago de contado</li> <li>A crédito con enganche</li> <li>A crédito sin enganche</li> <li>Pago a plazos</li> </ul> |   |
| <u>F</u> echa de pago ( a 15 días) 13/04/2022 👘                                                                            |   |
| Datos Fiscales                                                                                                    | I |
| <ul> <li>Régimen fiscal</li> <li>601 Q General de Ley Personas Morales</li> </ul>                                          |   |
| <ul> <li>Uso del CFDI</li> <li>G01 Q Adquisición de mercancías.</li> </ul>                                                 |   |
| <ul> <li>Método de pago</li> <li>PPD Q Pago en parcialidades o diferido</li> </ul>                                         |   |
| Forma de pago SAT     99 Q Por definir                                                                                     |   |
| Datos fiscales requeridos                                                                                                  |   |
| Aceptar Cancelar Ayuda                                                                                                    |   |

2.1 Formas de pago

Capacitación Soporte Técnico Todos los derechos reservados Aspel de México S.A. de C.V. ® 29/12/2022

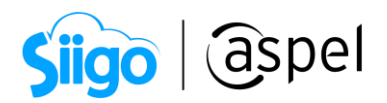

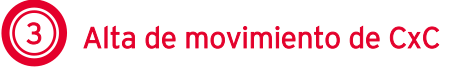

۲<u>ر</u>

Clientes > Movimientos > clic en Alta de cuentas por cobrar.

Ahora se debe realizar el movimiento de CxC de tipo **cargo al factor** con los siguientes datos:

| Сатро               | Descripción                               |
|---------------------|-------------------------------------------|
| Cliente             | Cliente factor                            |
| Concepto            | Venta de CxC (concepto de tipo cargo)     |
| No. Documento       | Factura del deudor                        |
| Fecha de aplicación | Fecha de recepción de pago de la CxC      |
| Monto               | Total de la factura incluyendo impuestos. |

Es recomendable ocupar la misma serie y folio del CFDI de ingreso, para el campo No. Documento.

| Alta de cuer         | ntas po | r cob | rar  |                  |       |                |                   |                  |                 |        |        | Σ |
|----------------------|---------|-------|------|------------------|-------|----------------|-------------------|------------------|-----------------|--------|--------|---|
|                      | Aplicar | Folio | F    | olio             |       |                |                   |                  | E <u>n</u> treg | jada   |        |   |
| Datos del c          | liente  |       |      |                  |       |                |                   |                  |                 |        |        |   |
| Cļave                | 2       |       | 2    | INNOVA           | CION  | /ALOF          | RYDES             | ARROL            | LO S/           | DE C   | /      |   |
| ⊻endedor             |         | (     | 2    |                  |       |                |                   |                  |                 |        |        |   |
| Conce <u>p</u> to    |         | 23 (  | 2    | Venta de         | : CxC |                |                   |                  |                 | Tipo   | Cargo  | ) |
|                      |         |       |      |                  |       |                |                   |                  |                 |        |        |   |
| No. <u>F</u> actura  | ı –     |       |      |                  |       |                | 0                 |                  |                 |        |        |   |
| No. <u>D</u> ocum    | ento    | AA0(  | 0000 | 1003             |       |                |                   | No. C            | argo            |        |        | 1 |
| No. <u>R</u> eferer  | ncia    | AAO   | 0000 | 1003             |       |                | 0                 | Conce            | epto            |        |        |   |
| Fec <u>h</u> a aplic | ación   | 29/0  | 3/20 | 022              |       | Fech           | a v <u>e</u> ncir | miento           | 29/0            | 3/2022 |        |   |
| Fecha entre          | ega     |       |      |                  |       |                |                   |                  |                 |        |        |   |
| <u>M</u> oneda       |         | 1     | 0    | Pesos            |       | I              | ipo de c          | ambio            |                 | 1.(    | 000000 | ▦ |
| M <u>o</u> nto       |         |       |      | 2,668.00         |       | Monto          | o en mor          | n. ba <u>s</u> e |                 | 2,     | 668.00 | ₽ |
| 0 <u>b</u> servacio  | ines    |       |      |                  |       |                |                   |                  |                 |        |        |   |
|                      |         |       |      |                  |       |                |                   |                  |                 |        |        |   |
|                      |         |       |      |                  |       |                |                   |                  |                 |        |        | Ŧ |
|                      |         |       |      |                  |       |                |                   | _                |                 |        |        |   |
|                      | Acept   | ar    |      | <u>C</u> ancelar | 9     | <u>à</u> uarda | ar (F3)           | Auto             | orizar          |        | Ayuda  |   |
|                      |         |       |      |                  |       |                |                   |                  |                 |        |        |   |

3.1 Alta de cuentas por cobrar

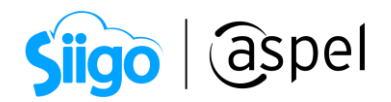

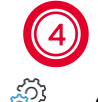

### Recepción de pago administrativo al factor

Clientes > Recepción de pagos >clic en recepción de pagos y anticipos.

Se debe realizar la recepción del pago administrativo **al factor**. Dicho pago se tendrá que considerar de la siguiente manera:

| Campo             | Descripción                                 |
|-------------------|---------------------------------------------|
| Cliente           | Cliente factor                              |
| Fecha             | Fecha de aplicación                         |
| Documento         | Factura del deudor                          |
| Partida 1         |                                             |
| Concepto          | Forma en la que se recibe el pago de la CxC |
| Documento de pago | Factura del deudor                          |
| Monto             | Monto pactado por el factor                 |
| Partida 2         |                                             |
| Concepto          | Compensación                                |
| Documento de pago | Factura del deudor                          |
| Monto             | Monto restante                              |

En el campo **Documento**, capture el folio del CFDI que se emitió al cliente deudor. En el campo **Documento de pago**, capture la información del CFDI emitido al cliente deudor o puede personalizar la referencia de cada pago como se muestra en la imagen.

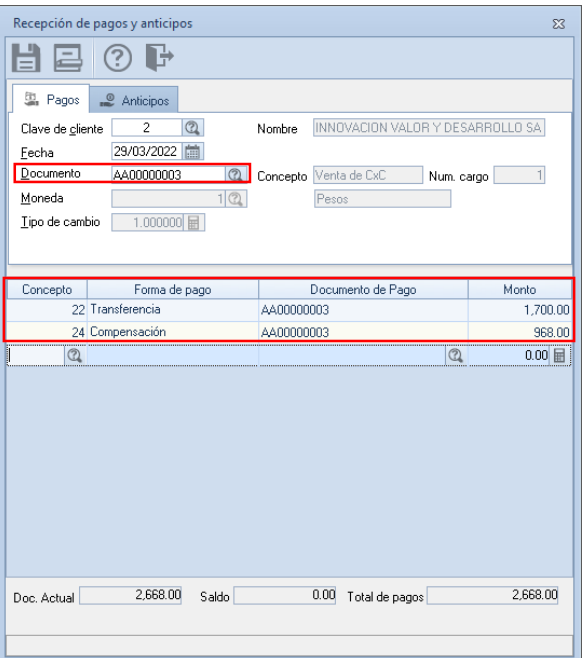

4.1 Recepción de pagos y anticipos al factor

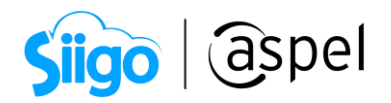

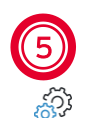

## Emisión del complemento de pago al factor

Ventas > comprobantes de pago > clic en el botón de Agregar 🛄

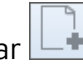

Una vez realizada la recepción del pago administrativamente, se debe generar el comprobante de pago, de la siguiente manera:

| Campo            | Descripción                                                                    |
|------------------|--------------------------------------------------------------------------------|
|                  |                                                                                |
| Cliente          | Cliente factor                                                                 |
| Fecha            | Fecha de aplicación                                                            |
| Partida 1        |                                                                                |
| Documento pagado | Documento con que se especifica la forma de pago con la que<br>se saldó la CxC |
| UUID             | Folio Fiscal del CFDI de ingreso del <b>Deudor</b>                             |
| Partida 2        |                                                                                |
| Documento Pagado | Documento con que se especifica la compensación                                |
| UUID             | Folio Fiscal del CFDI del Deudor                                               |

📁 En caso de no haber ocupado la misma serie y folio del CFDI de Ingreso, para el campo No. Documento y Documento. Se debe capturar la información de manera manual.

| 3  | Alt   | a de docu   | mentos [ C | ompro | bantes | s de pago No  | o. 0             | 0000000  | 001]    |          |       |            |             |                   |                  |         |          |          |          |          | _      |          | 3 |
|----|-------|-------------|------------|-------|--------|---------------|------------------|----------|---------|----------|-------|------------|-------------|-------------------|------------------|---------|----------|----------|----------|----------|--------|----------|---|
| E  |       |             |            |       | -      |               | <b>.</b>         |          | - 88    |          | ľ     | a Ç        | • 🤆         | $\mathcal{O}$     |                  |         |          |          |          |          |        |          |   |
| (  | Clier | nte         | 2          |       | (      | 🔍 Nú          | mero             | 0        | 0000000 | D1       |       | Q,         | Fecha       | 29/03/            | 2022             | <b></b> |          |          |          |          |        |          |   |
| -  | RFC   | :           | IVD 92081  | 0GU2  |        | No No         | mbre             | INNOV/   | CION VA | ALOR Y I | DESA  | RROLLO S   | A DE C      | N                 |                  |         |          |          |          |          |        |          |   |
|    |       |             |            |       |        |               |                  |          |         |          |       |            |             |                   |                  |         |          |          |          |          |        |          |   |
|    | )00   | umento de f | Pago       |       | Eor    | mau E. Anlica | cić <b>–</b> Imp | orte     | Moned   | Tipo c   | am C  | uenta Orde | nante       | BEC Ordenante     | Banco Ordenar    | nt Cuer | nta Bene | ficiaria | BEC Bene | ficiario | N One  | Impuesto |   |
|    | × .   | AA0000000   | 1003       |       | 03     | 29/03/2       | 02:              | 1700     | MXN     |          | 1     |            |             |                   |                  |         |          |          |          |          | AA000( | ()       |   |
|    |       | Documento   | )          |       | No. I  | Fecha Regis   | Saldo .          | Anterior | Import  | e        | ■ Sal | do         | <b>U</b> UI | D                 |                  |         | Serie    | Folio    | Monec    | Métc     | Tipo   | Impuesto | s |
|    |       | AA0000000   | 0003       |       | 1      | 29/03/2022    | 2                | 2,668.00 | 1       | ,700.00  |       | 968.00     | 95094       | 4699-B7B6-4081    | -A587-11D7D7D    | 7195B   | AA       | 3        | MXN      | PPD      | 1      | ()       |   |
|    | × [   | AA0000000   | 003        |       | 17     | 29/03/2       | 02:              | 968      | MXN     |          | 1     |            |             |                   |                  |         |          |          |          |          | AA000( | ()       |   |
| Þ  |       | Documento   | )          |       | No. I  | Fecha Regis   | Saldo /          | Anterior | Import  | e        | Sal   | do         | <b>U</b> UI | D                 |                  |         | Serie    | Folio    | Monec    | Métc     | Tipo   | Impuesto | s |
| L. |       | AA0000000   | 0003       |       | 2      | 29/03/2022    |                  | 968.00   |         | 968.00   |       | 0.00       | 95094       | 1699-B7B6-4081    | -A587-11D7D7D    | 7195B   | AA       | 3        | MXN      | PPD      | 1      | ()       |   |
|    |       |             |            |       |        |               |                  |          |         |          |       |            |             |                   |                  |         |          |          |          |          |        |          |   |
|    |       |             |            |       |        |               |                  |          |         |          |       |            |             |                   |                  |         |          |          |          |          |        |          |   |
|    |       |             |            |       |        |               |                  |          |         |          |       |            |             |                   |                  |         |          |          |          |          |        |          |   |
|    |       |             |            |       |        |               |                  |          |         |          |       |            |             |                   |                  |         |          |          |          |          |        |          |   |
|    |       |             |            |       |        |               |                  |          |         |          |       | P Da       | atos Ob     | ligatorios para d | ocumentos digita | iles.   |          |          |          |          |        |          |   |
|    |       |             |            |       |        |               |                  |          |         |          |       |            |             |                   |                  |         |          |          |          |          |        |          |   |

5.1 Alta de comprobante de pago

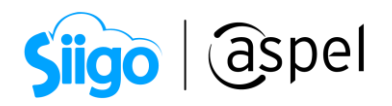

|                                                               | NP.C. : EWE170<br>Négimen fiscal:                                          | 9045U0<br>(601)General de Ley Peri                                                               | sonaa Moralea                                                     |                                                | co                                                   | PAGOS            | TE DE          |
|---------------------------------------------------------------|----------------------------------------------------------------------------|--------------------------------------------------------------------------------------------------|-------------------------------------------------------------------|------------------------------------------------|------------------------------------------------------|------------------|----------------|
|                                                               | Calle: Bivd. Adolfo<br>CDMK, Mitsico<br>Expedido en<br>Calle: Bivd. Adolfo | Lopez Mateos No. 124, C                                                                          | ol. Los Alpes, CP: 97000,<br>Col. Los Alpes, CP: 97000            | Alvaro Obregon                                 | Comprobanie<br>Serie:<br>Folio: 1<br>Fecha: 20       | 22-03-29712:41:1 | P)Pago         |
|                                                               | Johnson, CDMX, M                                                           | litico<br>18e 97000                                                                              |                                                                   |                                                |                                                      |                  |                |
| Cliente:                                                      | NPC/VD920810G                                                              |                                                                                                  | OR Y DESARNOLLO                                                   | 2                                              | )                                                    |                  |                |
| Nëgimen fisc                                                  | al: (601)General                                                           | de Ley Personas Morales                                                                          |                                                                   |                                                |                                                      |                  |                |
| Calle: , CP. 970                                              | 00, Merida, Merida                                                         | , Yucatán                                                                                        |                                                                   |                                                |                                                      |                  |                |
|                                                               |                                                                            |                                                                                                  |                                                                   |                                                |                                                      |                  |                |
| Concepto:                                                     | (03) Transfe                                                               | rencia electrónica de fono                                                                       | das Importe:                                                      | 1,700.00                                       |                                                      |                  |                |
| Jocumento:<br>Techa anlicari                                  | AA0000000                                                                  | 112-00-00                                                                                        | Moneda:<br>Tino de cambio                                         | MAN                                            |                                                      |                  |                |
| lipe: Traslado                                                | Base: 1465.52                                                              | Impuesto: 002                                                                                    | Tipo/Factor: Taxa                                                 | Tasa/Cu                                        | ota: 0.160000 B                                      | m porte : 234.48 |                |
| Documento                                                     | Fecha                                                                      |                                                                                                  | uup                                                               | Saldo A                                        | interior Importe                                     | pagado Saldo     | insoluto Parc. |
| AA/3                                                          | 2022-03-29T12:0                                                            | 2:00 95C94699-8786-4                                                                             | 081-A587-11D7D7D719                                               | 8 3                                            | 2,668.00                                             | 1,700.00         | 968.00 1       |
| Tipo: Traslado                                                | Base: 1465.52                                                              | Impuesto: 002                                                                                    | Tipo/Pactor: Taxa                                                 | Taxa/Co                                        | aota: 0.160000                                       | Importe:234.48   |                |
| Concepto:                                                     | (17) Comper                                                                | autorion (Contraction)                                                                           | Im porte:                                                         | 968.00                                         |                                                      |                  |                |
| Documento:<br>Docha enliceri                                  | AA0000000                                                                  | 003                                                                                              | Moneda:<br>Tino de cambio                                         | MON                                            |                                                      |                  |                |
| ecta apricaci                                                 | and an and a second                                                        | 14.00.00                                                                                         | Tipe de califaia                                                  | 1.00                                           |                                                      |                  |                |
| lipo: Traslado                                                | Base: 534.45                                                               | Impuesto: 002                                                                                    | Tipo/Pactor: Tasa                                                 | Tasa/Cu                                        | ota: 0.160000 B                                      | mporte:133.52    |                |
| Documento                                                     | Fecha                                                                      |                                                                                                  | UUD                                                               | Saldo A                                        | aterior Importe                                      | pagado Saldo     | insoluto Parc. |
| AA/3                                                          | 2022-03-29712-0                                                            | 0:00 95094699-8786-4                                                                             | 1051-A587-11D7D7D719                                              | 8                                              | 968.00                                               | 968.00           | 0.00 2         |
| Tipe: Traslado                                                | Base:834.45                                                                | Impuesto: 002                                                                                    | Tipo/Pactor: Tasa                                                 | Taxa/Co                                        | aota: 0.160000                                       | importe:133.52   |                |
| <b>1</b> 12-13                                                |                                                                            |                                                                                                  |                                                                   |                                                | Totates                                              |                  |                |
| 号の正                                                           |                                                                            |                                                                                                  | Traslado                                                          | IVA 16                                         | NA 8                                                 | IVA 0            | NA Esento      |
| $\mathcal{D}(\mathcal{C})$                                    | 22.24                                                                      |                                                                                                  | Dase                                                              | 2300.00                                        | 0.00                                                 | 0.00             | 0.00           |
| नाम म                                                         | 14月15日                                                                     |                                                                                                  | Im porte                                                          | 368.00                                         | 0.00                                                 | 0.00             |                |
| - SSR-1                                                       |                                                                            |                                                                                                  | Retencion                                                         | IVA                                            | ISR                                                  | IEPS             |                |
| on As                                                         | 91 Q.                                                                      |                                                                                                  | im porte                                                          | 0.00                                           | 0.00                                                 | 0.00             |                |
| Eate docum                                                    | ento es una repr                                                           | esentación impresa de                                                                            | un CFDF                                                           |                                                |                                                      |                  |                |
| Folio fiscal:                                                 | CBD699D9-F                                                                 | 851-4APT-AADC-675P1D                                                                             | 219APE                                                            |                                                |                                                      |                  |                |
| Fecha y hora                                                  | de certificación:                                                          | 2022-03-29712:41:10                                                                              |                                                                   |                                                |                                                      |                  |                |
| Sello digital d                                               | el CFDE                                                                    |                                                                                                  |                                                                   |                                                |                                                      |                  |                |
| E0112PtvYWPL<br>PerEFN9zmnNi<br>(g2jD1Nez90Xc<br>CentuLPersVU | Yny NekoQ1hV ys<br>HogYJaQHJIGByN<br>\$V0Deudkh/aM+bY<br>Esch4WUM0PJ4L     | SDaoCCJOK OPGHV x 4J9C<br>PYNRI P4v3pPGeyOCLIme<br>/ TGPA.DgM862v X/yeKQhv<br>V/3M8DqaqvWQXqv == | 35UAPj+OruCDV+G+OW<br>UIZnNfnL59k2K3j7+aDQ<br>mvaBGve/10UEnJc9vno | SuOfa3rXD0pxU<br>Y4.FDaaCMLhT<br>SLMzvCuGK+lcX | yNBOWY mbecch0<br>13Nirv2p8GmAWw<br>jO4w gUZhtnY TQe | Ny<br>N          |                |
|                                                               |                                                                            |                                                                                                  |                                                                   |                                                |                                                      |                  |                |

5.2 Comprobante de pago

6 Recepción de pago administrativo al deudor (cliente)

Clientes > Recepción de pagos > clic en recepción de pagos y anticipos.

Una vez que se emite el comprobante de recepción de pago al factor, solo se resta **saldar la cuenta del cliente deudor**. Para ello se deberá de realizar la recepción del pago administrativo. En dicho pago se tendrá que considerar de la siguiente manera:

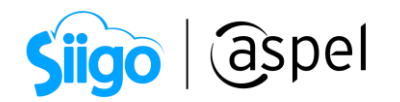

| Campo             | Descripción               |  |
|-------------------|---------------------------|--|
| Cliente           | Cliente deudor            |  |
| Fecha             | Fecha de aplicación       |  |
| Documento         | Factura del deudor        |  |
| Partida 1         |                           |  |
| Concepto          | 25-Saldar deudor          |  |
| Documento de pago | Factura del deudor        |  |
| Monto             | Monto total del documento |  |

| Recepción de pagos y anticipos 83                                      |                          |          |  |
|------------------------------------------------------------------------|--------------------------|----------|--|
| 8 2 0 F                                                                |                          |          |  |
| 🚇 Pagos 🚅 Anticipos                                                    |                          |          |  |
| Clave de <u>cliente</u> 1 (2) Nombre ILUNIMADORA DE ALMACENES SA DE CV |                          |          |  |
| Eecha 29/03/2022                                                       | -                        |          |  |
|                                                                        | Concepto Factura Num. ca | argo     |  |
| Moneda                                                                 | Pesos                    |          |  |
| _ipo de cambio 1.000000 📄                                              |                          |          |  |
|                                                                        |                          |          |  |
| Concerts Course do source                                              | Desuments de Dese        | Manta    |  |
| 25 Saldar deudor                                                       |                          | 2 668 00 |  |
| 0                                                                      | 0                        | 0.00 🗐   |  |
|                                                                        |                          |          |  |
| Doc. Actual 2,668.00 Saldo                                             | 0.00 Total de pagos      | 2,668.00 |  |
|                                                                        |                          |          |  |

6.1 Recepción de pagos y anticipos al deudor

Para más información sobre factoraje financiero, puedes consultar la siguiente liga:

Apéndice 10 caso de uso facturación con pago mediante factoraje financiero de la guía de llenado del comprobante al que se le incorpore el complemento para la recepción de pagos.

http://omawww.sat.gob.mx/informacion\_fiscal/factura\_electronica/Documents/Comple\_mentoscfdi/Guia\_comple\_pagos.pdf

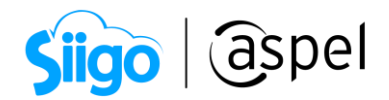

### iListo! Con estos sencillos pasos estarás actualizado.

Te invitamos a consultar más documentos como este en <u>Tutoriales</u> y a suscribirte a nuestro canal de <u>YouTube</u>

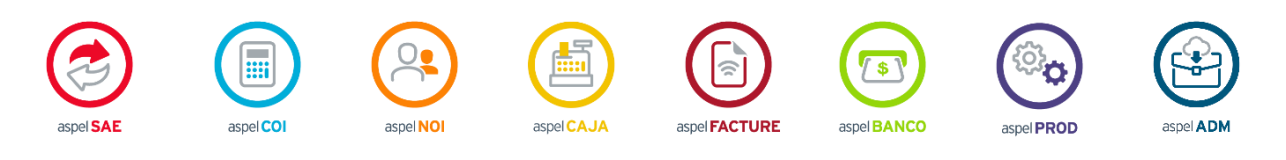

Dudas, comentarios y sugerencias sobre este documento aquí.